## Adjust Perpetual Inventory Records

The Adjust Quantity/Value on Hand window allows users to adjust their inventory records.

| Transactions       | DR |    | CR | Subsidiary Records<br>Updated | General Ledger<br>Updated |
|--------------------|----|----|----|-------------------------------|---------------------------|
| Cost of Goods Sold | \$ | or | \$ |                               | $\checkmark$              |
| Inventory          | \$ | or | \$ | $\checkmark$                  | $\checkmark$              |

## Quick Reference Table

| Step | Box or Other Location                                     | Procedure                                                                                                    |  |  |
|------|-----------------------------------------------------------|----------------------------------------------------------------------------------------------------|--|--|
| A    | Home Page                                                 | Click the drop-down arrow next to the Inventory Activities icon under Company.                                                                                                    |  |  |
| B    | Inventory Activities<br>drop-down list <i>(not shown)</i> | Select Adjust Quantity/Value On Hand.                                                                                                    |  |  |
| C    | Adjustment Type                                           | Select Quantity from the drop-down list if it is not already selected.                                                                                                    |  |  |
| D    | Adjustment Date                                           | Accept default date or edit.                                                                                                    |  |  |
| 6    | Adjustment Account                                        | Select the account that will be adjusted from the drop-down list <i>(not shown)</i> . If a message appears titled Income or Expense expected, click the "Do not display this message again" box and click OK. |  |  |
| F    | Item                                                      | Select the item to be adjusted.                                                                                                    |  |  |
| G    | New Quantity                                              | Enter the correct quantity.                                                                                                    |  |  |
| 0    | Various                                                   | Repeat steps F and G for each inventory item being adjusted.                                                                                                    |  |  |
| 0    | Adjust Quantity/<br>Value on Hand window                  | Verify the information entered.                                                                                                    |  |  |
| J    | Save & Close                                              | Click the Save & Close button.                                                                                                    |  |  |

## Adjust Perpetual Inventory Records QuickBooks windows

|                  | COMPANY      |    |
|------------------|--------------|----|
| Chart            | of Invento   |    |
| Accoun           | ts Activitie | es |
| <u>E</u>         |              |    |
| Items<br>Service | &<br>es      |    |
|                  |              |    |
|                  | Calend       | ar |

|                                                                | Adjust                           | Quantity/Value on Hand                 |                |                |     |
|----------------------------------------------------------------|----------------------------------|----------------------------------------|----------------|----------------|-----|
| 💠 Previous 🌩 Next 📔                                            | 🕖 Attach                         |                                        |                |                |     |
| Adjustment Type Qu<br>Adjustment Date 12<br>Adjustment Account | iantity C •<br>/15/2021 D<br>E • | Reference No.<br>Customer: <u>J</u> ob | 1              | *              | )   |
| Find & Select Items                                            |                                  | Class                                  |                | •              |     |
| ІТЕМ                                                           | DESCRIPTION                      |                                        | NEW QUANTITY   | QTY DIFFERENCE | U/M |
| 6                                                              |                                  |                                        |                |                |     |
| Memo                                                           |                                  |                                        | Total Value o  | fAdjustment    |     |
| ITEM INFO AFTER ADJUST                                         | MENT                             |                                        | Number of Item | Adjustments    | ŭ   |
| Quantity on Hand<br>Avg Cost per Item                          |                                  |                                        |                |                |     |
|                                                                |                                  |                                        |                |                |     |